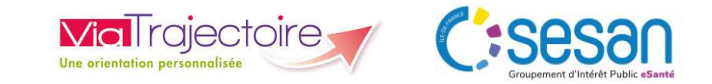

# Guide utilisateur ViaTrajectoire Handicap

# **Portail usager**

Novembre 2024

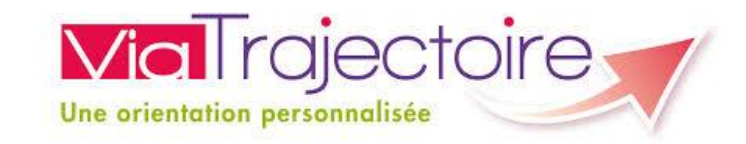

## Sommaire

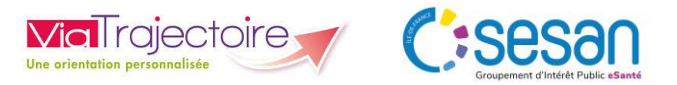

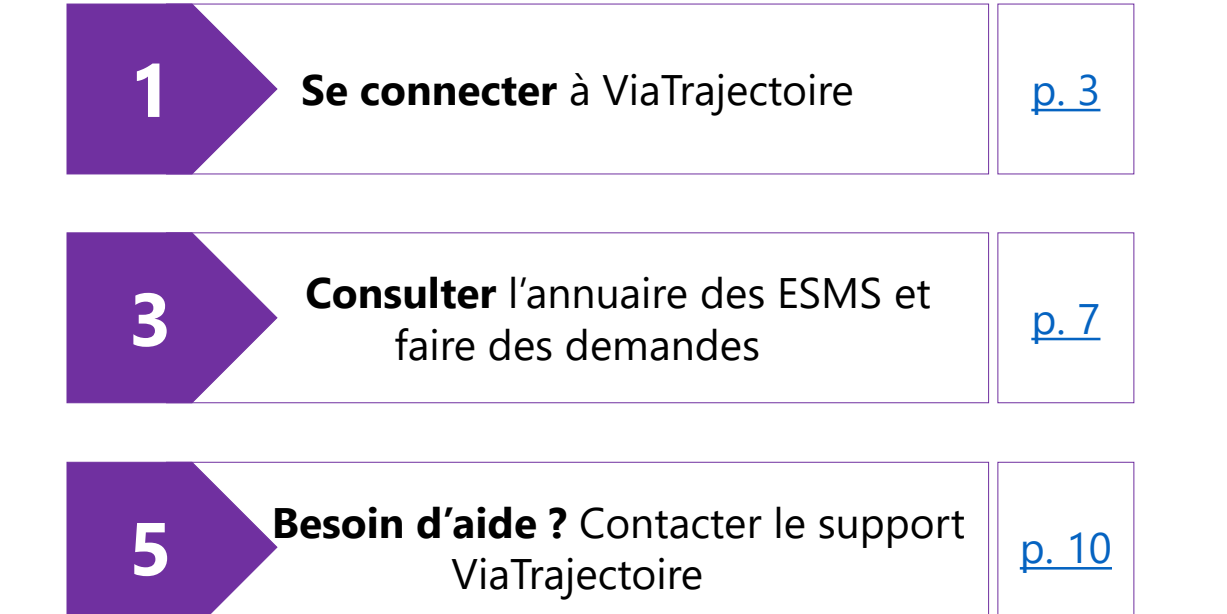

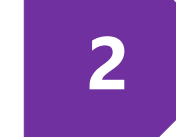

4

**Compléter** mon Dossier Unique d'Admission (DUA)

<u>p. 6</u>

<u>p. 9</u>

**Consulter** mes décisions d'orientation et suivre mes demandes

Guide utilisateur portail usager ViaTrajectoire – novembre 2024 - SESAN

### 1. Se connecter à ViaTrajectoire

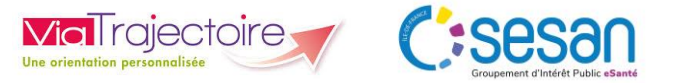

### Lien de connexion : https://trajectoire.sante-ra.fr/Trajectoire/Default.aspx

| Plateforme de recette                                                                                                  |                                                                             |                                                                                                    |                                                                                                    |
|----------------------------------------------------------------------------------------------------|-----------------------------------------------------------------------------|----------------------------------------------------------------------------------------------------|----------------------------------------------------------------------------------------------------|
| > Accueil                                                                                                    |                                                                             |                                                                                                    | a A A 🗊                                                                                                    |
| Une orientation personnalisée et info<br>ViaTrajectoire est un service public, gratuit et sécurisé qui<br>de la santé. | Ormatisée<br>propose une aide à l'orientation personnalisée dans le domaine | Annuaires<br>Établissements<br>sanitaires pe                                                                                                    | plissements pour<br>ersonnes âgées <u>Établissements pour</u><br>personnes en situation<br><u>de handicap</u>                                                   |
| PART                                                                                                    | CULIERS                                                                     | PROFESSIONNELS LIBÉ                                                                                                    | RAUX OU EN ÉTABLISSEMENT                                                                                                    |
| © Ocskay Bence — Fotolia.com                                                                                           | © Olesia Bilkei – Fotolia.com                                               | SIDENTIFIER PAR CARTE CPS                                                                                                    | © Minerva Studio — Fotolia.com<br>Nom d'utilisateur<br>Mot de passe<br>Mot de passe oublié? Se connecter<br>Mot de passe oublié? Se connecter<br>PROFESSIONNELS |
| En quelques chiffres<br>Orientation Sanitaire                                                                          |                                                                             | Actualités<br>Version ViaTrajectoire 12.0<br>Nous vous informons que la version <b>12.0</b> de ViaTrajectoir<br>Veillez à vider le cache de votre navigateur lors de votre p | re a été installée <u>le 24 juin 2024</u> .<br>première utilisation.                                                                                            |

### 1. Se connecter à ViaTrajectoire

ia Trajectoire Cisesan

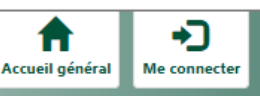

#### POUR SE CONNECTER :

Via Trajectoire

**MDPH référente** (ayant émis la notification d'orientation en ESMS)

Numéro de dossier/ numéro individu (fourni par la MDPH dans la notification, ou un accompagnant)

Mot de passe - premier mot de passe transmis :

Par la MDPH de référence

#### OU

Le professionnel accompagnant l'usager et disposant d'un compte ViaTrajectoire (fonctionnalité « imprimer les codes usager » depuis ViaTrajectoire)

#### Prérequis $\rightarrow$ disposer d'une adresse mail valide !

décisions d'orientation en établissement ou service médico-social

#### ment ou service Informations utiles En savoir plus sur ViaTrajectoire Besoin d'aide ?

#### ectoire Handicap, un service public gratuit, confidentiel et sécurisé.

La Commission des Droits et de l'Autonomie des Personnes en situation de Handicap (CDAPH) vous a notifié vos droits. Vous souhaitez trouver un établissement ou service médico-social ?

ViaTrajectoire est un portail d'orientation pensé pour simplifier votre admission en établissement ou service médico-social. ViaTrajectoire vous permet :

- de rechercher vous-même les établissements ou services souhaités conformément aux orientations définies par la CDAPH.
- de renseigner votre dossier unique d'admission pour envoyer vos demandes dans les établissements et services médico-sociaux.
   Attention, tous les départements n'offrent pas la possibilité de remplir le dossier unique d'admission dans ViaTrajectoire. Pour savoir si votre département est concerné, cliquez sur le lien suivant : voir la liste des départements connectés à viaTrajectoire.
- de suivre l'avancée des demandes adressées aux établissements et services médico-sociaux.

ViaTrajectoire est accessible pour vous, votre représentant légal (parents, tuteurs...) ou toute autre personne choisie par vos soins (proches

| Accéder à mon dossier d'orientation          | <b>Q</b> Rechercher un établissement ou service |
|----------------------------------------------|-------------------------------------------------|
| Les champs marqués d'un * sont obligatoires. | Les champs marqués d'un * sont obligatoires.    |
| MDPH référente * 🚯                           | Code postal - Ville *                           |
| Sélectionner une MDPH -                      | Saisir un code postal ou le nom d'une ville     |
| N° de dossier *                              | Catégorie(s)                                    |
|                                              | Sélectionner des catégories 🔹                   |
| Mot de passe *                               | Mode(s) de fonctionnement                       |
|                                              | Sélectionner des modes de fonctionnement -      |
| Mot de passe oublié                          | Q Re                                            |

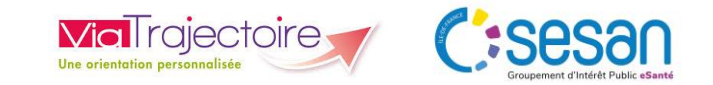

### 1. Se connecter à ViaTrajectoire

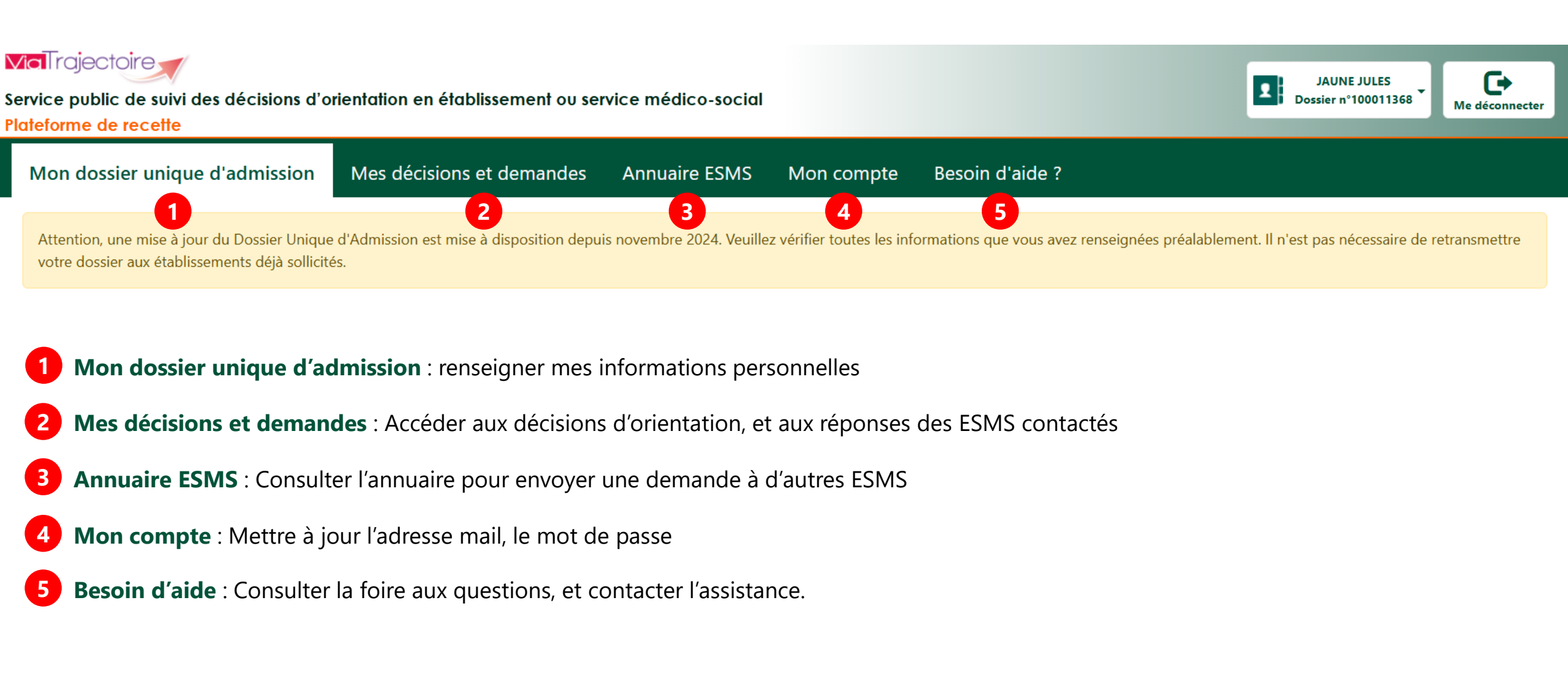

### 2. Compléter mon dossier unique d'admission

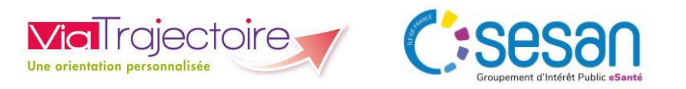

| Vial rajectoire<br>Service public de suivi des décisions d'orientation en établissement<br>Plateforme de recette  | ou service médico-social                                                      |                                                                       | JAUNE JULES<br>Dossier n°10001136     | 58 The déconnecter                               |
|----------------------------------------------------------------------------------------------------|-------------------------------------------------------------------------------|-----------------------------------------------------------------------|---------------------------------------|--------------------------------------------------|
| Mon dossier unique d'admission Mes décisions et demar                                                             | des Annuaire ESMS Mon compte                                                  | Besoin d'aide ?                                                       |                                       |                                                  |
| Attention, une mise a jour du Dossier Unique d'Admission est mise à dispositio<br>établissements déjà sollicités. | n depuis novembre 2024. Veuillez vérifier toutes les i                        | nformations que vous avez renseignées préalablement. Il n'est pas néo | cessaire de retransmettre votre dossi | er aux                                           |
| Votre dossier n'est pas complet                                                                                   |                                                                               |                                                                       |                                       |                                                  |
| Informations administratives 🗋 Parcours personnel 🔒 Autonom                                                       | nie et vie quotidienne 🎴                                                      |                                                                       |                                       | Possibilité de télécharg<br>guide de remplissage |
| Les champs marqués d'un * sont obligatoires.                                                                      | Cette partie du dossier                                                       | n'est pas complète                                                    | <u>3</u>                              |                                                  |
| A Rédacteur du dossier                                                                                            |                                                                               |                                                                       | H Enregistrer                         | élécharger le guide                              |
| Mes coordonnées et/ou celles de l'aidant peuvent être saisies plus loin                                           |                                                                               |                                                                       |                                       |                                                  |
| Personne qui renseigne le dossier *                                                                               | O Moi-même O Un aidant                                                        |                                                                       |                                       | 0                                                |
| Précisions sur la personne qui renseigne le dossier                                                               | Ex : Je suis la sœur de la personne concernée par la<br>(Max. 255 caractères) | demande                                                               |                                       |                                                  |

- 1. Cliquer sur « Mon dossier unique d'admission »
- 2. Cliquer sur l'onglet « Informations administratives » et compléter les informations :
  - L'onglet « Informations administratives » est pré-complété avec les informations transmises par la MDPH
- 3. Cliquer sur « Enregistrer »

1.

- 4. Compléter les onglets « Parcours personnel » et « Autonomie et vie quotidienne » et cliquer sur « Enregistrer » sur chacun des onglets
  - L'onglet « Parcours personnel » permet de transmettre des informations sur la situation familiale, le parcours scolaire et professionnel, la situation médicale
  - ii. L'onglet « Autonomie et vie quotidienne » permet de lister les aides nécessaires dans les actions de la vie courante : soins personnels, vie domestique...

### 3. Consulter l'annuaire des ESMS et faire des demandes

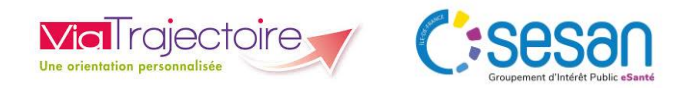

| <b>Via</b> Trajectoire                                                                                                    | / · · ·                                                                       |                                          |                                                                             |                                    |
|----------------------------------------------------------------------------------------------------|-------------------------------------------------------------------------------|------------------------------------------|-----------------------------------------------------------------------------|------------------------------------|
| Plateforme de recette                                                                                                    | n etablissement ou service medico-social                                      |                                          |                                                                             | Dossier n°100011368 Me déconnecter |
| Mon dossier unique d'admission Mes décis                                                                                                | sions et demandes Annuaire ESMS Mon c                                         | ompte Besoin d'aide ?                    |                                                                             |                                    |
| Rechercher un établissement ou service mé                                                                                               | dico-social                                                                   |                                          |                                                                             | L Télécharger le guide             |
| Nom de l'établissement ou du service                                                                                                    | L'envoi d'une demande doit uniquement être effectué                           | é vers les établissements ou services co | nformes à vos décisions d'orientation MDPH.                                 |                                    |
| ▲ A proximité de<br>Département                                                                                                    | Résultats: 47 établissement(s) ou service<br>Nombre d'éléments par page: 10 ∽ | (s)                                      | Nombre de pages: 5                                                          | Suivre mes demandes                |
| Sélectionner un département                                                                                                    | SESSAD LA COURTE ECHELLE                                                      | 1.53 Km                                  | SESSAD LA SAUVEGARDE LE                                                     | 6.63 Km                            |
| Code postal - Ville                                                                                                    | SERVICE D'ÉDUCATION SPÉCIALE ET DE                                            |                                          |                                                                             |                                    |
| 2 78120 - RAMBOUILLET                                                                                                    | • 78120 - Rambouillet                                                         |                                          | SOINS À DOMICILE                                                            | -                                  |
| Distance maximale 🕄                                                                                                    | Consulter la fiche                                                            |                                          | <ul> <li>78610 - Perray-en-Yvelines (Le)</li> <li>01 34 83 02 13</li> </ul> |                                    |
| 50 km •                                                                                                    | établissement                                                                 | A Envoyer une demande                    | Consulter la fiche<br>établissement                                         | A Envoyer une demande              |
| <ul> <li>Types d'établissement ou service</li> <li>Catégorie(s)</li> </ul>                                                              | Possibilité de consulter la fiche description de l'ESMS                       | 18.25 Km                                 | SESSAD DE PISSALOUP<br>SERVICE D'ÉDUCATION SPÉCIALE ET D                    | 20.37 Km                           |
| Sélectionner des catégories                                                                                                    | SOINS À DOMICILE<br>• 78190 - Trappes<br>• 01 61 06 21 10                     |                                          | SOINS À DOMICILE<br>78190 - Trappes<br>01 30 68 66 92                       |                                    |
| Gestion des cookies complémentaires                                                                                                    | Consulter la fiche<br>établissement                                           | A Envoyer une demande                    | Consulter la fiche<br>établissement                                         | 🕫 Envoyer une demande              |
| <ol> <li>Cliquer sur « Annuaire ESMS »</li> <li>Compléter mes critères de recherch</li> <li>Cliquer sur « Envoyer une demand</li> </ol> | ne<br>de »                                                                    |                                          |                                                                             |                                    |

Guide utilisateur portail usager ViaTrajectoire – novembre 2024 - SESAN

### 3. Consulter l'annuaire des ESMS et faire des demandes

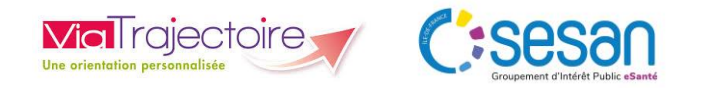

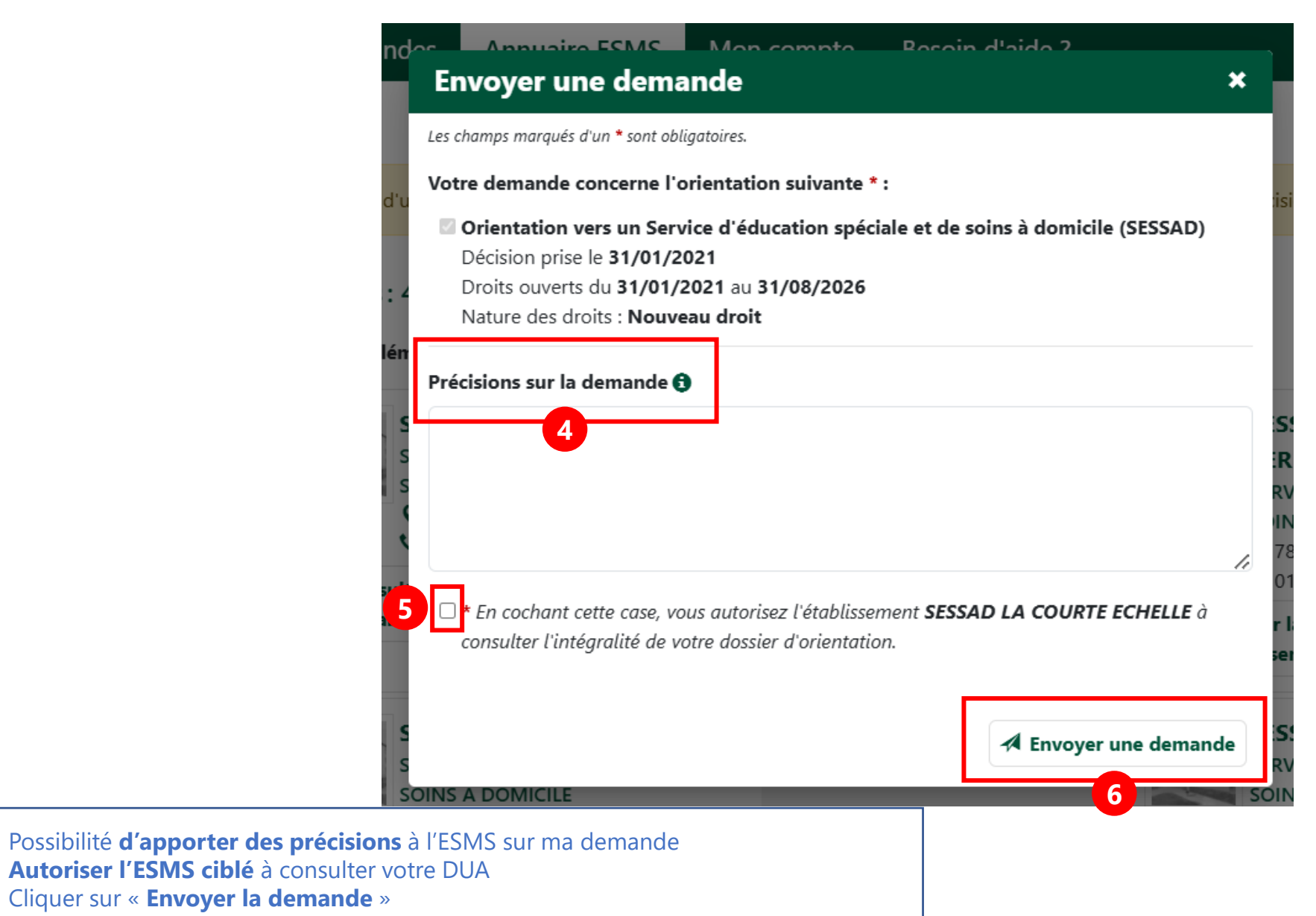

Guide utilisateur portail usager ViaTrajectoire - novembre 2024 - SESAN

4.

5.

6.

### 4. Consulter mes décisions d'orientation et suivre mes demandes

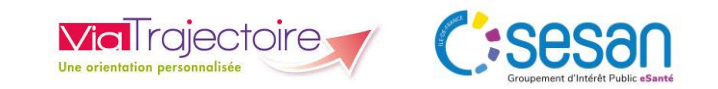

| ia rajectoire                                                                                                    |                                                                                                    |                                                                                                    |                                                                                                    |                                                                                                    |
|----------------------------------------------------------------------------------------------------|----------------------------------------------------------------------------------------------------|----------------------------------------------------------------------------------------------------|----------------------------------------------------------------------------------------------------|----------------------------------------------------------------------------------------------------|
| rvice public de suivi des décisions d'<br>ateforme de recette                                                                       | orientation en étérissement ou servi                                                                   | ce médico-social                                                                                                    |                                                                                                    | Dossier n°100011368 Me déconnecte                                                                                                    |
| Mon dossier unique d'admission<br>lécisions d'orientation prises par                                                                | Mes décisions et demandes<br>r la MDPH :                                                               | Annuaire ESMS Mon compte Besoin d'aide ?                                                                                                    |                                                                                                    | Possibilité de télécharger<br>le guide de transmission<br>du DUA                                                                                                    |
| Orientation vers un Service d'éduc<br>Décision prise le 31/01/2021                                                                  | cation spéciale et de soins à domicile                                                                 | (SESSAD)<br>Droits ouverts du 31/01/2021 au 31/08/2026                                                                                                    |                                                                                                    | Nature des droits : <b>Nouveau droit</b>                                                                                                    |
| Masquer les structures contactées                                                                                                   | s                                                                                                    | 2                                                                                                    |                                                                                                    | + Contacter une autre structure                                                                                                    |
| SESSAD LA BOISSIE<br>SERVICE D'ÉDUCATION S<br>V 78190 - Trappes<br>01 61 06 21 10<br>Consulter la fiche<br>établissement            | RE<br>SPÉCIALE ET DE SOINS À DOMICILE<br>Possibilité de consulter<br>la fiche description de<br>l'ESMS | <ul> <li>→ Demande envoyée le 22/02/2021</li> <li>Ma MDPH a recommandé cet établissement et a transmis ma décision d'orientation le 22/02/2021</li> <li>A Envoyer le dossier</li> <li>Annuler la demande</li> </ul> | SAAAIS DE L'APAJH 78<br>SERVICE D'ÉDUCATION SPÉCIALE ET DE SOINS À DOMICILE<br>9 78960 - Voisins-le-Bretonneux<br>10 161 37 07 85<br>Consulter la fiche<br>établissement | Liste d'attente - Demande en cours d'analyse depuis le<br>01/02/2021<br>Ma MDPH a recommandé cet établissement et a transmis ma décision<br>d'orientation le 22/02/2021<br>Annuler la<br>demande |
| SESSAD LA SAUVEGA<br>SERVICE D'ÉDUCATION SE<br>Q 78610 - Perray-en-Yveli<br>C 01 34 83 02 13<br>Consulter la fiche<br>établissement | ARDE LE PERRAY EN YVELINES<br>IPÉCIALE ET DE SOINS À DOMICILE<br>lines (Le)                            | La MDPH confirme que l'établissement ne pourra pas<br>admettre l'usager<br>Ma MDPH a recommandé cet établissement et a transmis ma décision<br>d'orientation le 18/02/2021<br>Annuler la<br>demande                 | SESSAD LA COURTE ECHELLE<br>SERVICE D'ÉDUCATION SPÉCIALE ET DE SOINS À DOMICILE<br>Q 78120 - Rambouillet<br>Consulter la fiche<br>établissement                          | <ul> <li>→ Demande envoyée le 18/11/2024</li> <li>J'ai envoyé la demande le 18/11/2024</li> <li>▲ Annuler la demande</li> </ul>                                                                  |

- 1. Cliquer sur « Mes décisions et demandes »
- 2. Retrouver le statut de la demande (liste des statuts possibles en slide suivante)
- 3. Lorsque l'ESMS a été ciblé par la MDPH, cliquer sur « **Envoyer le dossier** » **pour envoyer votre DUA à l'ESMS**
- 4. Cliquer sur « Annuler la demande » pour annuler la demande envoyée

### 4. Consulter mes décisions d'orientation et suivre mes demandes

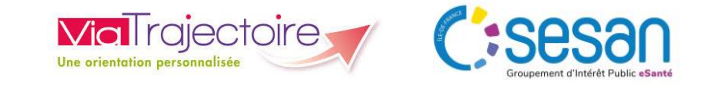

### Liste des statuts possibles

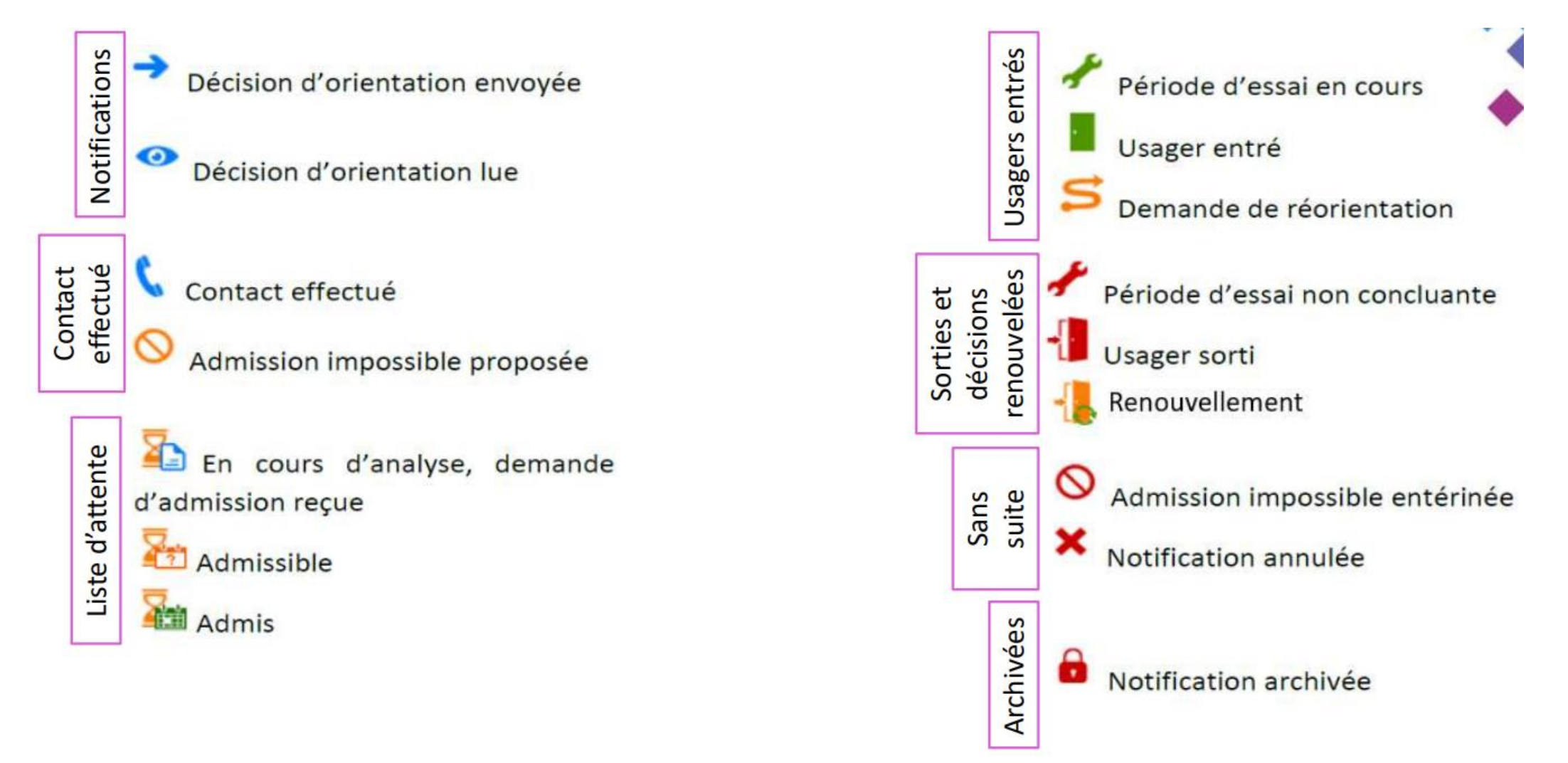

## 5. Besoin d'aide ? Contacter le support ViaTrajectoire

![](_page_10_Picture_1.jpeg)

| a Trajectoire<br>rvice public de suivi des décisions d'orientation en établissement ou service médi<br>ateforme de recette                                                                                                    |                                                                             | Besoin d'aide ? ×                            |               |
|----------------------------------------------------------------------------------------------------|-----------------------------------------------------------------------------|----------------------------------------------|---------------|
| Mon dossier unique d'admission Mes décisions et demandes Annuair                                                                                                    | e ESMS Mon compte Besoin d'aide ?                                           | Les champs marqués d'un * sont obligatoires. | 4             |
|                                                                                                    |                                                                             | Identification du demandeur                  |               |
|                                                                                                    | Nous contacter                                                              | Nom *                                        |               |
| vous rencontrez une <b>difficulté technique</b> lors de l'utilisation de ce service,                                                                                                    | si vous constatez un <b>dysfonctionnement</b> ou une <b>erreur</b> , vous p | uvez co                                      |               |
| fin de traiter facilement votre demande, merci de <b>décrire précisément</b> le pr                                                                                                    | oblème rencontré :                                                          | Prénom *                                     |               |
| <ul> <li>Manipulation effectuée ayant conduit au problème</li> <li>Contenu de l'écran d'erreur (avec une copie d'écran quand cela est possi</li> <li>Date et heure ou fréquence d'apparition du problème</li> <li>Navigateur Internet utilisé, avec si possible le numéro de version</li> </ul> | ble)                                                                        | Téléphone *                                  |               |
| ns oublier de préciser <b>vos coordonnées</b> : téléphone ou e-mail.<br>our contacter le support, veuillez remplir le formulaire en cliquant sur le bou                                                                                                    | iton ci-dessous :                                                           | Adresse mail (exemple: nom@site.fr) *        |               |
|                                                                                                    | A Contacter le support                                                      | Région *                                     |               |
|                                                                                                    |                                                                             | Sélectionner une région                      | •             |
|                                                                                                    | Foire aux Questions                                                         | Département *                                |               |
| ✓Afficher ou masquer la question :Suis-je concerné                                                                                                    | par ViaTrajectoire Handicap ?                                               | Sélectionner un département                  | •             |
|                                                                                                    |                                                                             | Description de la demande                    |               |
| Afficher ou masquer la question :Comment accède                                                                                                    | er å mon dossier ViaTrajectoire ?                                           | MDPH référente                               |               |
| Pour contacter le support par téléphone : 0801                                                                                                    | 110 110                                                                     | Pour toute question relative à v             | otre décision |

- Cliquer sur « **Besoin d'aide** » 1.
- Cliquer sur « Contacter le support » 2.
- Compléter le formulaire de contact 3.